# 2017湖湘杯Writeup

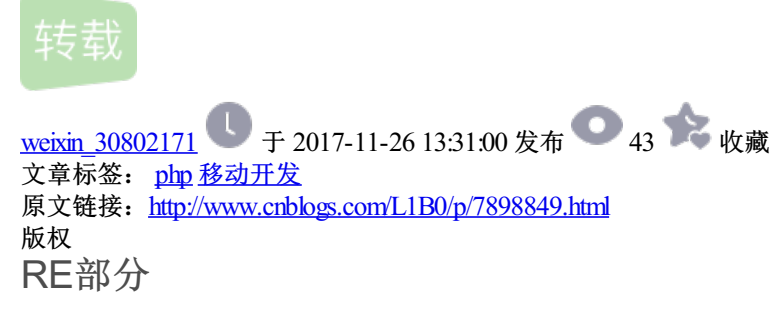

0x01 Re4newer

解题思路:

Step1: die打开,发现有upx壳。

| packer 🤇 | UPX(3.91)[NRV,brute]                  |   |  |
|----------|---------------------------------------|---|--|
| linker   | Microsoft Linker(14.0)[EXE32,console] | ? |  |

Step2: 脱壳,执行upx-d 文件名即可。

| C:\Users'<br>UPX 3.91w |         |         | upx -d RE4newer.exe<br>Ultimate Packer for eXecutables<br>Copyright (C) 1996 - 2013<br>Markus Oberhumer, Laszlo Molnar & John Reiser Sep 30t |        |          |              |  |
|------------------------|---------|---------|----------------------------------------------------------------------------------------------------|--------|----------|--------------|--|
|                        | Fil     | le size |                                                                                                    | Ratio  | Format   | Name         |  |
|                        | 127488  | <-      | 78336                                                                                                    | 61.45% | win32/pe | RE4newer.exe |  |
| Unp                    | acked 1 | file.   |                                                                                                    |        |          |              |  |

Step3: IDA打开, shift+F12看字符串。

 .rdata:0041D7...
 00000011
 C
 Input your flag:

 .rdata:0041D8...
 00000037
 C
 C:\\Users\\zyf\\Desktop\\RE4\\RE4newer\\Release\\RE4newer.pdb

 .rdata:0041D920
 00000005
 C
 GCTL

点进去,F5看伪代码如图。

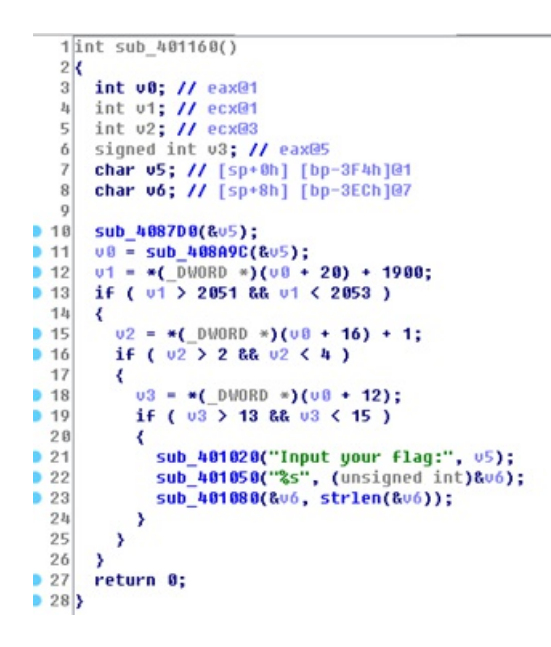

Step4: 逆算法。点进sub\_401080可以看到关键函数的算法。

```
U4 = xnnword_410740;
U5 = xnnword_410730;
U6 = xnnword_410730;
U7 = xnnword_410760;
U8 = xnnword_410750;
U9 = xnnword_410750;
U10 = xnnword_410790;
U11 = xnnword_410780;
U12 = xnnword_410780;
U13 = xnnword_410770;
if ( a1 == 44 )
{
16
17
18
19
28
21
22
23
24
25
26
27
       {
03 = 0;
28
29
38
            do
                if ( (*(_BYTE *)(v3 + a2) ^ 0x22) != *((_DWORD *)&v4 + v3) )
31
            <
32
33
                   break;
                ++03;
34
35
            >
            while ( u3 < 44 );
if ( u3 == 44 )
sub_401020("success!\n", a3);
36
37
38
39
            else
48
                sub_401020("wrong~\n", a3);
41
42
       ×
```

是简单的取字节异或,比较对象是v4-v14的值。

| xnnword_41D730             | xnnword        | 13000004A0000007600000059h     |
|----------------------------|----------------|--------------------------------|
|                            |                | ; DATA XREF: sub_401080+221r 🔶 |
| xnnword_410740             | xmmword        | 45 00000043 0000004E 00000044h |
|                            |                | ; DATA XREF: sub_401080+131r   |
| xnnword_41D750             | xmmword        | 52000004F000004B0000051h       |
|                            |                | ; DATA XREF: sub_401080+592    |
| xnnword_41D760             | xmnword        | 54000007D0000063000007Dh       |
|                            |                | ; DATA XREF: sub_401080+401r   |
| xnnword_41D778             | xmmword        | 5F0000005600000130000007Dh     |
|                            |                | ; DATA XREF: sub_401080+90Tr   |
| xnnword_41D780             | xnnword        | 67000006700000700000070h       |
|                            |                | ; DATA XREF: sub_401080+6FTr   |
| xnnword_410798             | xnnword        | 70000007D0000047000004Eh       |
|                            | 1.1.1          | ; DATA XREF: sub_401080+64Tr   |
| xnnword_41D7A0             | xnnword        | 710000048000007D00000051h      |
|                            |                | ; DATA XREF: sub_401080+321r   |
| xnnword_41D7B0             | xnnword        | 71000000510000006300000052h    |
| and the second second      |                | ; DATA XREF: sub_401080+85Tr   |
| xnnword_41D7C0             | xmmword        | 7D 00000057 0000007D 00000067h |
| Sectors and the sectors of | and the second | ; DATA XREF: sub_401080+7ATr   |
| xnnword_41D7D0             | xnnword        | 7D000005B00000500000011h       |
|                            |                | ; DATA XREF: sub_401080+4ETr   |

可以看到,这里可以分成44个两位16进制的数,并且顺序与箭头所指的数的大小有关。

Step4: 得到flag。

pyhon脚本如下:

a = [0x45, 0x43, 0x4E, 0x44,

0x13,0x4A,0x76,0x59,

0x71,0x4B,0x7D,0x51,

0x54,0x7D,0x63,0x7D,

0x7D,0x5B,0x50,0x11,

0x52,0x4F,0x4B,0x51,

0x70,0x7D,0x47,0x4E,

0x67,0x67,0x70,0x70,

0x7D,0x57,0x7D,0x67,

0x71,0x51,0x63,0x52,

0x5F,0x56,0x13,0x7D]

flag = "

for i in range(11):

for j in [3,2,1,0]:

 $flag += chr(a[i*4+j]^{0x22})$ 

print(flag)

0x02 简单的android

解题思路:

Step1: 直接apk\_tool打开, 点jadx, 得到flag。

MISC部分

0x03 流量分析

解题思路:

Step1: 直接打开,文件->导出对象->HTTP,可以看到flag.zip,保存下来。

| misc-1,pcapng<br>文件(F) 編輯(E) 税益(V) 税税(G) 備获(C) : | 分析(A) 統計(S) 电活(Y) 无線(W) 工具(T)                                                                                                    | 1810(H)                                              | - D X                       |
|--------------------------------------------------|----------------------------------------------------------------------------------------------------|------------------------------------------------------|-----------------------------|
|                                                  | * T = = + + + + + + + + + + + + + + + + +                                                                                                    |                                                      | - *Xxf +                    |
| To Time Common                                   | Postination P                                                                                                    | ratoral Length Info                                  |                             |
| 2168 38,696429 Wireshar                          | k·导出·HTTP 对象列表                                                                                                    | - 🗆 X                                                | d AAAA opt.xdwscache.ou     |
| 2161 38,698001                                   |                                                                                                    |                                                      | 18 AAAA api.g-fox.cn        |
| 2162 38,699838 388                               | 内容类型                                                                                                    | 大小 文件名 ^                                             | inse exe718 AAAA api.e-f_   |
| 2163 38.711204 ex.f.360.cn                       | multipart/form-data                                                                                                    | 1267 bytes gexquery                                  | anse 0x2b1d AAAA opt.xdw_   |
| - 2164 38.765272 Px.f.360.cn                     | application/octet-stream                                                                                                    | 197 bytes gexquery                                   | =0 Win=8192 Len=0 MSS=1     |
| 2165 38.781013 Px.f.360.cn                       | multipart/form-data                                                                                                    | 1267 bytes gexquery                                  | eq=0 Win=8192 Len=0 MSS_    |
| 2166 38.824654 Ex.f.360.cn                       | application/octet-stream                                                                                                    | 197 bytes gexquery                                   | Seq=0 Ack=1 Win=14600.      |
| 2167 38.824764 Ex.1.360.cn                       | multipart/form-data                                                                                                    | 1291 bytes gexquery                                  | 1=1 Ack=1 Win=17520 Len=0   |
| 2168 38.825218                                   | application/tice                                                                                                    | 54 k8 Bag zig                                        | type=2&ad_ids=1555:5&lo_    |
| 2169 38.848016 pxf.360.cn                        | multipart/form-data                                                                                                    | 1267 bytes gexquery                                  | 1080 + 52226 [ACK] Seq_     |
| 2170 38.848413 ex.f.360.cn                       | application/octet-stream                                                                                                    | 197 bytes gexquery                                   | ieq=1021 Ack=533968 Win=_ 🗮 |
| 2171 38.918240 jd.com                            |                                                                                                    | 1440 bytes exsites?spread_type                       | 1=1 Ack=596 Win=15872 Le_   |
| 2172 38.918440 jd.com                            |                                                                                                    | 1393 bytes exsites?spread_type                       | nt not captured] Continu_   |
| 3173 30 010404 c.3.cn                            | application/json                                                                                                    | 392 bytes mgets?skuids=J_102                         |                             |
| > Frame 2172: 1494 byte h-xjd.com                | image/gif                                                                                                    | 0 bytes LwkcuuJJ3iBk9ZM0zi                           | <u>^</u>                    |
| > Ethernet II, Src: Hiw h-xjd.com                | image/gif                                                                                                    | 0 bytes OygAmpMkUT4L505                              | >                           |
| > Internet Protocol Ver 30.181.127.              | 64 multipart/form-data                                                                                                    | 472 bytes cloudquery.php<br>165 hytes cloudquery.php |                             |
| Transmission Control 50.181.127                  | ima.com image/ipeg                                                                                                    | 4078 bytes 570cd984N088bb4b                          |                             |
| 0000 54 35 30 85 5d at 191.360buy                | image/jpeg                                                                                                    | 4341 bytes 5732f4cfN39eee732                         |                             |
| 0010 05 c8 9a 46 00 00 1 1 4 4 4 4               | lassan falf                                                                                                    | nhan attended to the                                 |                             |
| 0020 c7 d4 00 50 cc 0                            | protocol and a second second se |                                                      |                             |
| 0030 00 7c 3a 87 00 00                           | Save                                                                                                    | Save All Close Help                                  |                             |
| 0840 b3 44 e1 06 cb bt zz - o                    | 0 63 JE 00 LI 61 LU 04 - IDITIL L                                                                                                    |                                                      |                             |
| 0050 9b 2c e4 aa e5 ec 4c 6a a                   | f cf 3d fd 03 b8 51 00 .,Lj                                                                                                    | =Q.                                                  |                             |
| 0070 10 c4 f7 e4 b7 8d 87 81 c                   | a at t4 c5 ct 72 6d 30(<br>0 2e 34 de 4b ec 9c cb                                                                                                    | 2rm0<br>4.K                                          |                             |
| ● Z misc-1                                       |                                                                                                    | 分组: 3790 · 已显示: 3790 (100.0%) ·                      | 加数时间: 0:1.209 配置文件: Default |

Step2: flag.zip里面有很多数字,目测是RGB,于是写脚本形成图片。

| 98446 | 254, | 255, | 255 |  |
|-------|------|------|-----|--|
| 98447 | 254, | 255, | 255 |  |
| 98448 | 254, | 255, | 255 |  |
| 98449 | 254, | 255, | 255 |  |
| 98450 | 254, | 255, | 255 |  |
| 98451 | 254, | 255, | 255 |  |
| 98452 | 254, | 255, | 255 |  |
| 98453 | 254, | 255, | 255 |  |
| 98454 | 254, | 255, | 255 |  |
| 98455 | 254, | 255, | 255 |  |
| 98456 | 254, | 255, | 255 |  |
| 98457 | 254, | 255, | 255 |  |
| 98458 |      |      |     |  |

>>> for i in range(2,1000): if int(98457/i) == 98457/i: print(i)

Step3:从上图可以猜想图片是宽为887,长为111。

脚本如下:得到flag。

#-\*- coding:utf-8 -\*-

from PIL import Image

import re

x=887 #x坐标 通过对txt里的行数进行整数分解

y = 111 #y坐标 x\*y = 行数

im = Image.new("RGB",(x,y))#创建图片

file = open('ce.txt') #打开rbg值文件

```
#通过一个个rgb点生成图片
```

for i in range(0,x):

for j in range(0,y):

line = file.readline()#获取一行

rgb = line.split(",")#分离rgb

im.putpixel((i,j),(int(rgb[0]),int(rgb[1]),int(rgb[2])))#rgb转化为像素

im.show()

解题思路:

压缩包里一个apk和一个疑似被加密的flag,先把apk拖到apktools里看下源码,

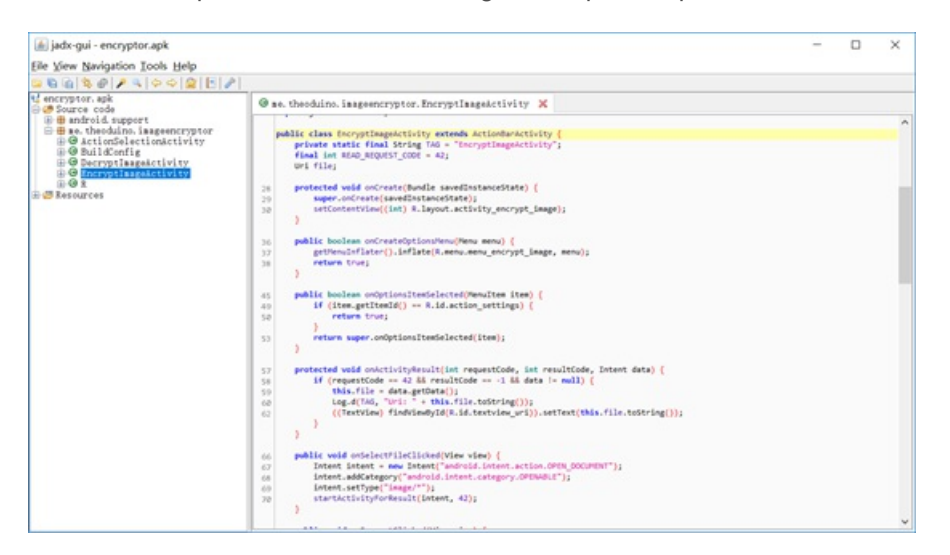

可以看到一个EncryptImageActivity,貌似有点用 可以看到很useful的函数

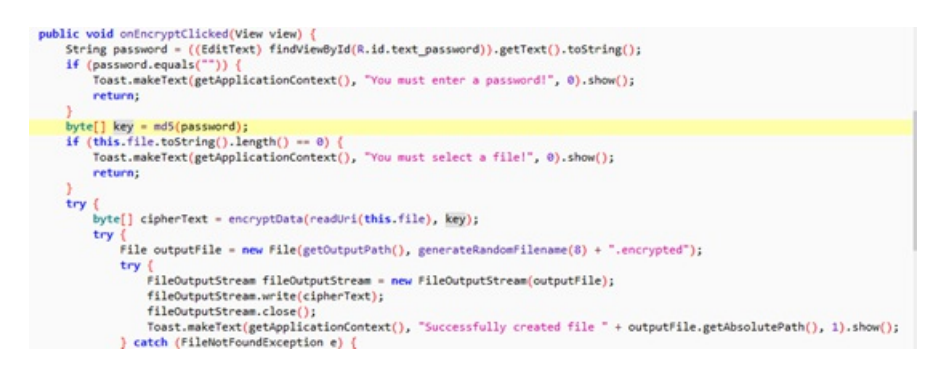

继续往下看

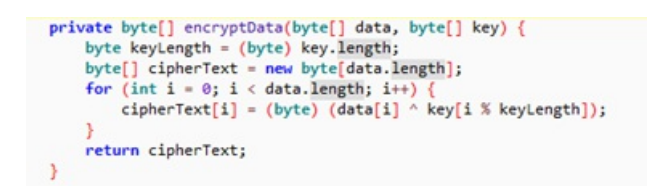

这就是对文件进行加密的具体函数了,可以看到,使用key对文件逐位异或得到cipherText,联系上面的关键函数,可以得知, 这个程序的工作流程:

1选择一个文件

2输入密码

3使用密码的md5值对原始文件进行逐位异或

4将加密后的cipherText写入新文件并输出

由于异或的特性,使用password的md5值对已经加密的文件再次加密能够得到原来的文件,所以我们的任务就是逆向找到 password了!!

上一句划掉

那么麻烦干嘛,扔到手机里运行一下(才不说我专心逆向找password,怕手机被加密另开了手机分身运行应用呢),发现密码已经是"记住"状态了,把flag.encrypted扔进去点击encrypt就会提示成功的创建了文件,只要提出来在Linux里直接能显示出图片了。

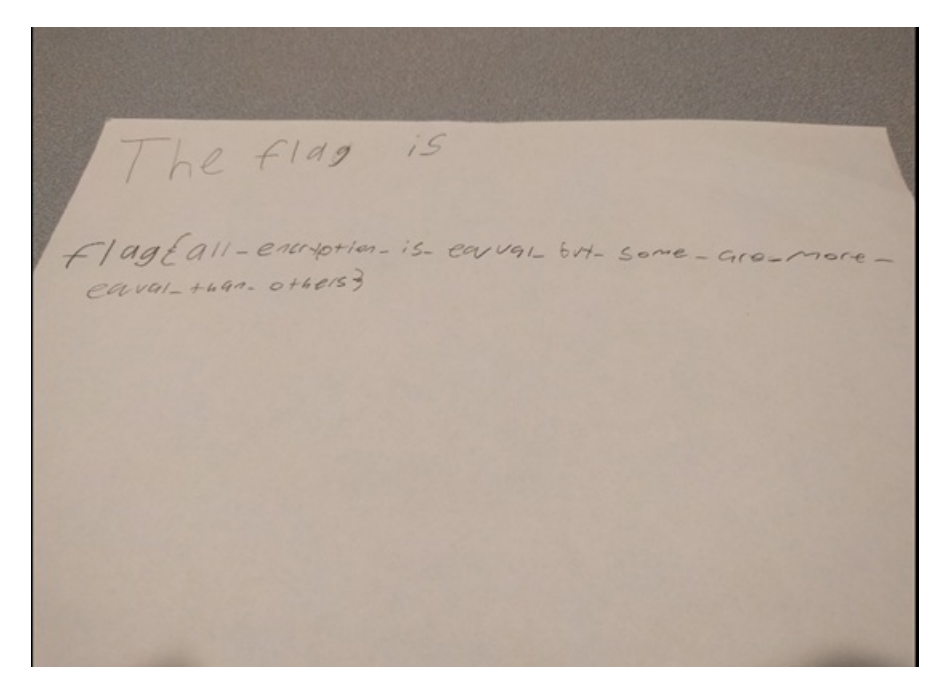

Flag:

出题人你出来,自己选砖头!神™字迹辨认

0x05 Misc300

解题思路:

Step1: 文件是pxl后缀,于是上网搜了一下。

>>> import pickle

>>> f = open('pixels.jpg.pkl')

>>> print(pickle.load(f))

用这个脚本打开文件,发现是一堆坐标,联想到是黑白图片的坐标,出现的位置为1,否则为0。

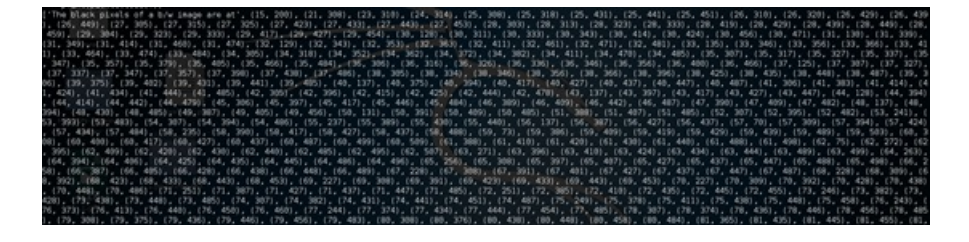

Step2:将这堆数据处理成如图形式,执行第二张图片所示的代码,可以得到一张图片。

| 1  | 15 | 200 |
|----|----|-----|
| 2  | 21 | 308 |
| 3  | 23 | 310 |
| 4  | 24 | 314 |
| 5  | 25 | 308 |
| 6  | 25 | 318 |
| 7  | 25 | 431 |
| 8  | 25 | 441 |
| 9  | 25 | 451 |
| 10 | 26 | 310 |
| 11 | 26 | 320 |
| 12 | 26 | 429 |
| 13 | 26 | 439 |
| 14 | 26 | 449 |
| 15 | 27 | 305 |
| 16 | 27 | 315 |
| 17 | 27 | 325 |
| 18 | 27 | 423 |
| 19 | 27 | 433 |
| 20 | 27 | 443 |
| 21 | 27 | 453 |
| 22 | 28 | 303 |
| 23 | 28 | 313 |
| 24 | 28 | 323 |
| 25 | 28 | 333 |
| 26 | 28 | 419 |
| 27 | 28 | 429 |
| 28 | 28 | 439 |
| 29 | 28 | 449 |

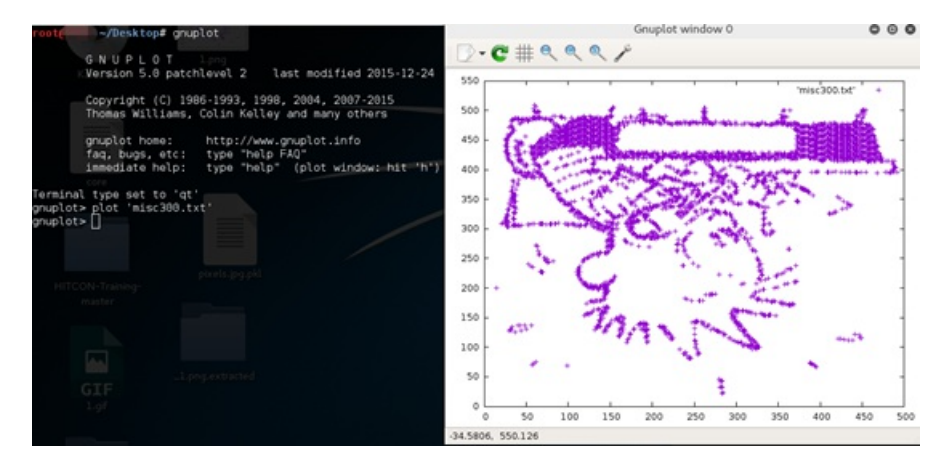

### 将所得图片倒置反色得到如图

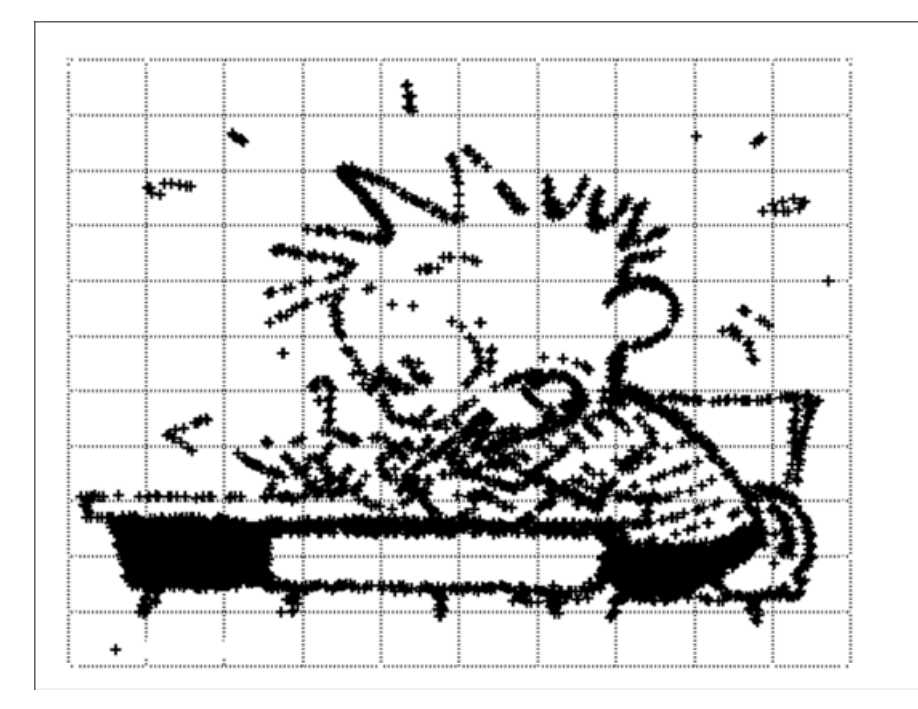

可知是一个卡通人物,是熟悉的Bill Watterson创造的,于是得到flag{小写名字}。

#### WEB部分

0x06 Web200

#### 解题思路:

Step1: 看到题目是文件上传,于是构造payload试试。

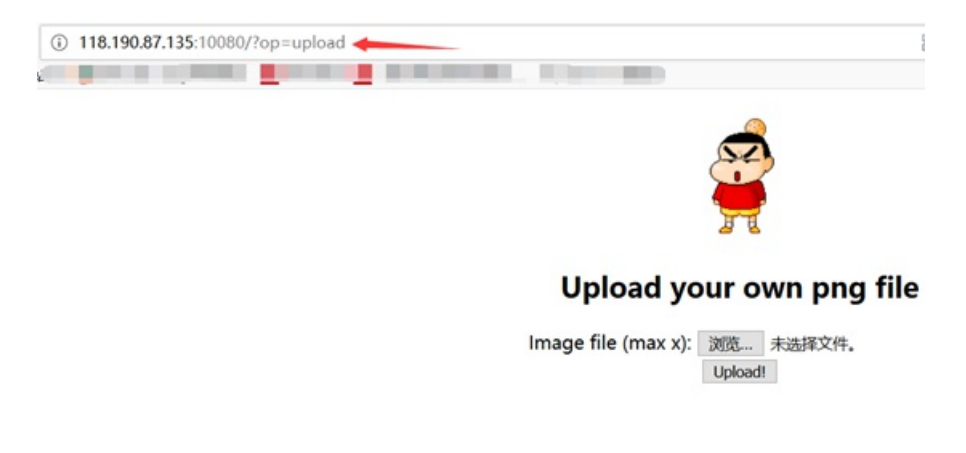

Step2:

http://118.190.87.135:10080/?op=php://filter/read=convert.base64-encode/resource=flag

得到flag的base64编码,解码得到flag。

## 总结

1.这次的Re主要就试了一下脱壳,最后那道400分的pyc怼不出来....

2.Misc部分第一次做流量包分析的题目,也算学习了一波,这次有两道题都是要用脚本或库形成图片的;

0x03是需要将所给的RGB值转换成图片,0x05是需要将坐标转换为黑白图片中RGB为0或1;这里附上M4x大佬的博客http://www.cnblogs.com/WangAoBo/p/6950547.html

3.Web部分太菜了就搞了一道,文件上传之前也看到过类似的题,在钿神的提示下拿flag.php的内容就A了。

Tips:

Re和Misc题目

链接: http://pan.baidu.com/s/1eSH9seY 密码: wc0x

Upx脱壳和Apktool工具

链接: http://pan.baidu.com/s/1eRA72le 密码: abch

作者: LB919 出处: http://www.cnblogs.com/L1B0/ 该文章为LB919投入了时间和精力的原创; 如有转载, 荣幸之至! 请随手标明出处;

转载于:https://www.cnblogs.com/L1B0/p/7898849.html